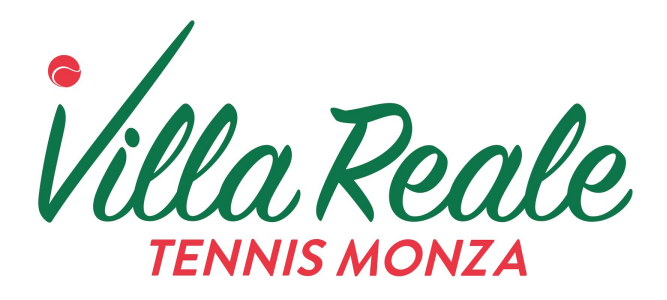

#### Guida all'utilizzo dell'area riservata agli iscritti

| Accesso utenti                      |
|-------------------------------------|
| Email o cellulare                   |
| Password                            |
| Resta connesso                      |
|                                     |
| Accedi Hai dimenticato la password? |
|                                     |
| Registrati                          |
|                                     |
|                                     |
| ansport                             |
|                                     |
|                                     |
|                                     |

#### Indice dei contenuti:

Introduzione Registrazione Accesso Prenotazione Partite In programma Concluse Conto Crediti

Documento: Guida all'utilizzo dell'area riservata agli iscritti Data di pubblicazione: 14/02/2016 Autore: Villa Reale Tennis Monza Sito: www.villarealetennis.it

## Introduzione

L'area riservata è accessibile dal sito web del Centro Sportivo www.villarealetennis.it e permette a tutti gli iscritti di effettuare e gestire le proprie prenotazioni online, il proprio conto crediti e di interagire con altri iscritti.

Per accedere, è necessario effettuare la registrazione gratuita inserendo i propri dati anagrafici.

# Registrazione

Accedendo alla pagina <u>http://villareale.wansport.com</u> è possibile procedere alla registrazione premendo l'apposito pulsante.

Nelle schermate successiva, compilare i campi obbligatori, facendo attenzione che coincidano con quelli comunicati in Segreteria al momento dell'iscrizione.

Procedere alla verifica del numero di cellulare trascrivendo il codice ricevuto via SMS.

| Villa Reale      | Tennis                |                                                                                                    |                                       |                                               |                                     |                  |
|------------------|-----------------------|----------------------------------------------------------------------------------------------------|---------------------------------------|-----------------------------------------------|-------------------------------------|------------------|
| 1 Benvenuto      | 2 Crea il tuo account |                                                                                                    | 3 Verifica                            | a account                                     | 4 Registrazi                        | one completata   |
| Ti diamo il benv | enuto                 | unt   3   Verifica account   4   Registra     Image: Second state   Nome   Image: Second state   Image: Second state   Image: Second state     Image: Second state   Image: Second state   Image: Second state   Image: Second state   Image: Second state     Image: Second state   Image: Second state   Image: Second state   Image: Second state   Image: Second state     Image: Second state   Image: Second state   Image: Second state   Image: Second state   Image: Second state     Image: Second state   Image: Second state   Image: Second state   Image: Second state   Image: Second state     Image: Second state   Image: Second state   Image: Second state   Image: Second state   Image: Second state     Image: Second state   Image: Second state   Image: Second state   Image: Second state   Image: Second state     Image: Second state   Image: Second state   Image: Second state   Image: Second state   Image: Second state   Image: Second state     Image: Second state   Image: Second state   Image: Second state   Image: Second state   Image: Second state   Image: Second state   Image: Second state   Image: Second state   Image: Second state |                                       |                                               | o<br>♣ Anno                         |                  |
|                  |                       | Oliccando<br>e il regola                                                                                                    | onna 💿 Uc<br>o su "procedi"<br>amento | omo<br>dichiaro di aver letto<br>Torna alla h | o la normativa sulla p<br>nome page | orivacy<br>ocedi |

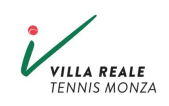

## Accesso

Aprire la pagina <u>http://villareale.wansport.com</u> ed inserire email (o cellulare) e password scelte durante la registrazione. Il link è disponibile anche alla pagina "Area riservata" del sito <u>http://www.villarealetennis.it</u>

## Prenotazione

Nella schermata "Prenotazioni" è possibile visualizzare la situazione dei campi disponibili. Le ore libere sono di colore Verde.

|                | INNIS      |                                     |                                             | Cerca                            |                                    | 꺌                            | <b>¶</b> 3 15:06          | :34 Dom 14 feb                       | Mario Ross             |
|----------------|------------|-------------------------------------|---------------------------------------------|----------------------------------|------------------------------------|------------------------------|---------------------------|--------------------------------------|------------------------|
| Benvenuto      | Prenotazio | ni                                  |                                             |                                  |                                    |                              |                           |                                      |                        |
| Mario          | TENNIS     |                                     |                                             |                                  |                                    |                              |                           |                                      |                        |
| BACHECA        | 1          | 15 🚔 🛛 🖱                            | 16 💭                                        | 17 😂                             | 18 😂                               | 19                           | 20                        | 21                                   | 22                     |
| 🛗 PRENOTAZIONI |            | LUNEDÌ<br>FEBBRAIO                  | MARTEDÌ<br>FEBBRAIO                         | MERCOLEDÌ<br>FEBBRAIO            | GIOVEDÌ<br>FEBBRAIO                | VENERDÌ<br>FEBBRAIO          | SABATO<br>FEBBRAIO        | DOMENICA<br>FEBBRAIO                 | LUNEDÌ<br>FEBBRAIO     |
| III PARTITE >  |            |                                     |                                             |                                  |                                    |                              |                           |                                      |                        |
|                | 3          | 08:00 09:00<br>Abboname             | 10:00 11:00<br>Abboname Prenotato           | 12:00 13:00<br>XII Torneo Indoor | 14:00 15:00                        | 16:00 17:00<br>Scuola Tennis | 18:00 19:0<br>Abbon       | 0 20:00 21:00<br>ameAbboname Prenota | 22:00<br>Ato Prenotato |
| CONTO CREDITI  | 4          | 08:00 09:00<br>Prenotato Prenotato  | 10:00<br>Prenotato Abboname                 | 12:00 13:00<br>XII Torneo Indoor | 14:00 15:00                        | 16:00 17:00<br>Scuola Tennis | 18:00 19:0<br>Abbon       |                                      | 22:00<br>Prenotato     |
|                | 7          | 08:00 09:00<br>Prenotato            | 10:00 11:00<br>Abbonamento                  | 12:00 13:00<br>Abboname          | 14:00 15:00                        | 16:00 17:00<br>Scuola Tennis | 18:00 19:0<br>Abi         | 0 20:00 21:00<br>ponamento P         | ) 22:00<br>renotato    |
|                | 8          | 07:30 08: <mark>30<br/>Preno</mark> | 09:30 10: <mark>30</mark><br>tato Prenotato | 11:30 12:30<br>Prenotato Pren    | 13: <mark>30 14:30</mark><br>otato | 15:30 16:30<br>Scuola Tennis | 17:30 18:3<br>Prenotato A | 0 19:30 20:30<br>bbonameAbbonameAb   | bonameAbboname         |
|                |            |                                     |                                             |                                  |                                    |                              |                           |                                      |                        |

Le ore in Rosso, con la scritta "Prenotato" indicano partite già prenotate. Il nome dei giocatori è oscurato, tranne che per le partite dove sia esplicitamente richiesto il non-oscuramento dei nomi.

Dalla barra dei giorni in alto, è possibile scegliere un giorno qualsiasi all'interno della propria "Finestra Temporale", che è di 7 giorni per gli iscritti ordinari e di 10 per gli iscritti Premium. Il sistema non permette la prenotazione di ore al di fuori di essa.

Usare le frecce per scorrere tra i giorni disponibili.

Per cinque giorni dal giorno attuale, vengono mostrate le previsioni meteo.

Una volta individuata l'ora e il campo di proprio interesse fare clic con il mouse, comparirà la seguente schermata:

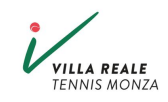

| Nuova prenotazione       |                                                                                                    |                                                                    | ×                               |
|--------------------------|----------------------------------------------------------------------------------------------------|--------------------------------------------------------------------|---------------------------------|
| Hai scelto               | 5<br>NEDÌ<br>BRAIO                                                                                               | Tennis - 7<br>dalle 13:00 alle 14:00                               |                                 |
| Quante ore vuoi giocare? | BURATA   LISTINO     01:00   Iscritto ordinario     Totale     ✓   Partita privata     □   Condividi su Facebook | COSTO QUOTE TOTALE   € 9,00 1 € 9,00   e costo prenotazione € 9,00 | Saldo<br>disponibile<br>€ 20,00 |
| 🖒 Prenota                | Paga cor                                                                                                    | n PayPal 🛛 🗙                                                       | Annulla                         |

- Indicare se la prenotazione è per 1 o 2 ore (l'opzione 2 ore è presente solo se dsponibile)
- Indicare il tipo di partita tra Singolo o Doppio.
- Partita Privata: se selezionato, nasconde il nome dei giocatori agli altri iscritti.
- Condividi su Facebook: se selezionato, permette la condivisione su Facebook.
- Il bottone azzurro "Paga con Paypal" permette di pagare anticipatamente tramite Paypal oppure con carta di credito.
- Il bottone rosso "Prenota" impegnerà l'importo dal conto crediti.

Se il proprio conto crediti non dispone di denaro sufficiente, la sistema propone invece il bottone rosso "Prenota a paga al campo". Scegliendo questa opzione il pagamento dovrà essere effettuato direttamente in Segreteria prima della partita.

#### 🖒 Prenota e paga al campo

L'importo dovuto è calcolato automaticamente dal sistema in base all'orario, e alla tipologia di iscrizione.

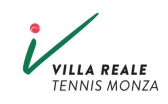

La schermata successiva permette l'aggiunta del partecipante.

L'aggiunta è opzionale. Nel caso non venga aggiunto alcun giocatore, potrà essere fatto in un secondo momento, oppure direttamente dalla Segreteria.

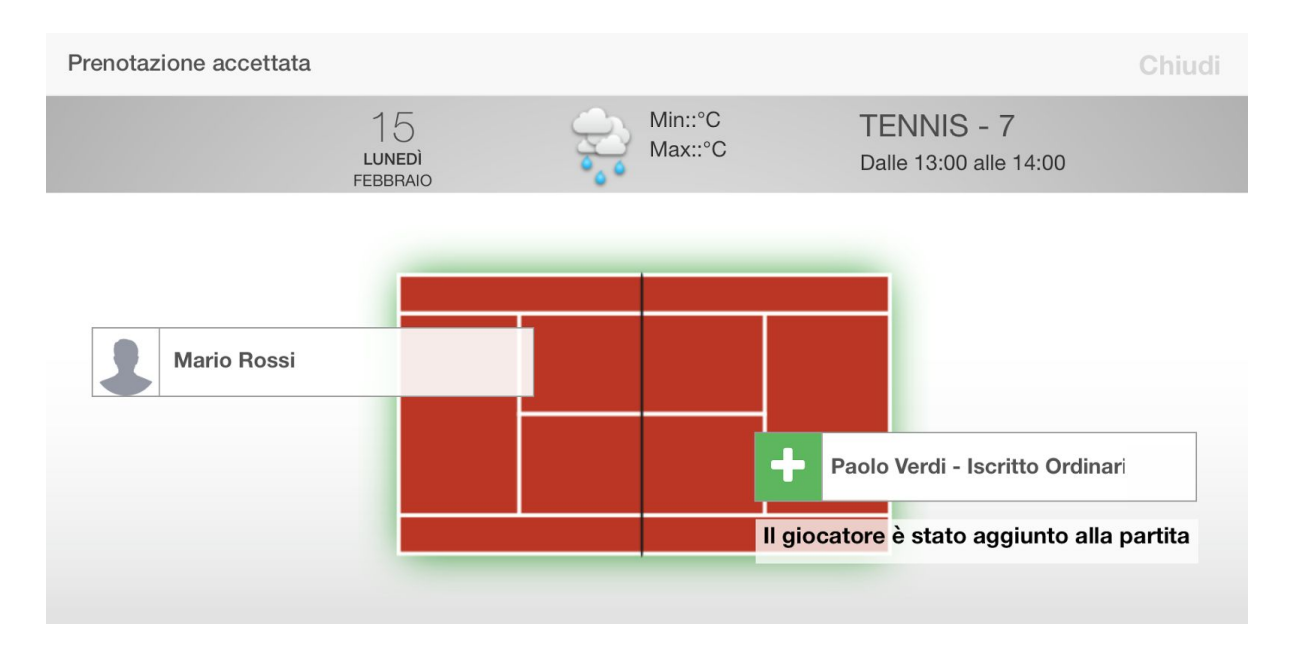

Al termine, chiudere la pagina premendo "Chiudi" in alto a destra.

A questo punto la prenotazione è inserita e può essere visualizzata dalla pagina "Partite" nel menù a sinistra.

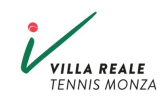

# Partite

Dalla sezione Partite è possibile visualizzare sia le partite in programma che quelle passate.

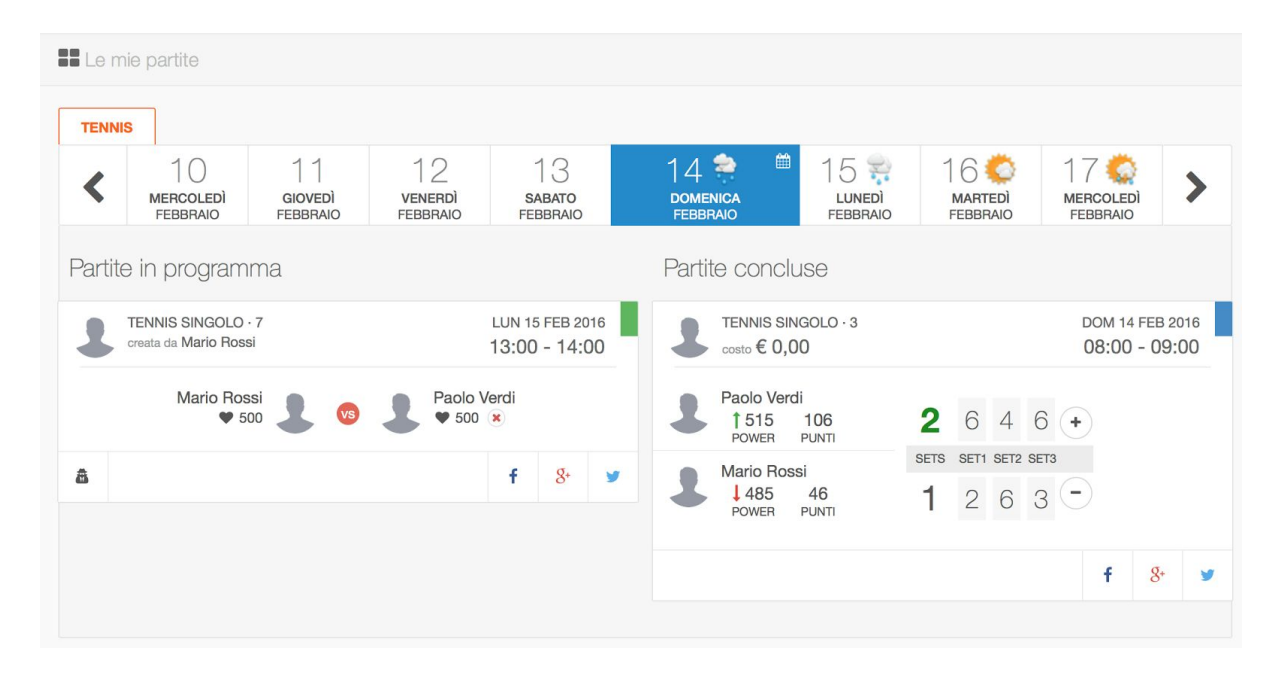

#### In programma

Sono mostrate le partite non ancora giocate, e i relativi partecipanti.

Nel caso la partita si svolga entro 24h, non sarà più possibile cancellarla, se non chiamando in Segreteria. Altrimenti, comparirà un link rosso "Cancella".

E' sempre possibile gestire l'opzione "Privacy" cliccando sull'apposito pulsante in basso a sinistra.

### Concluse

Nella colonna di destra, partite concluse, si potrà aggiungere il risultato della partita. Questo risultato contribuirà al punteggio del giocatore (Power) e al posizionamento nelle classifiche del centro sportivo.

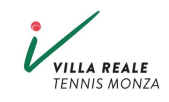

### Partite nel Club

In questa sezione è possibile consultare le partite che sono state impostate come Pubbliche dagli altri Iscritti. E' inoltre possibile aggiungersi o proporsi come partecipanti a partite che abbiano uno o più posti liberi.

Nella schermata seguente, ad esempio, il Sig. Paolo Verdi, vede la partita prenotata dal Sig. Mario Rossi.

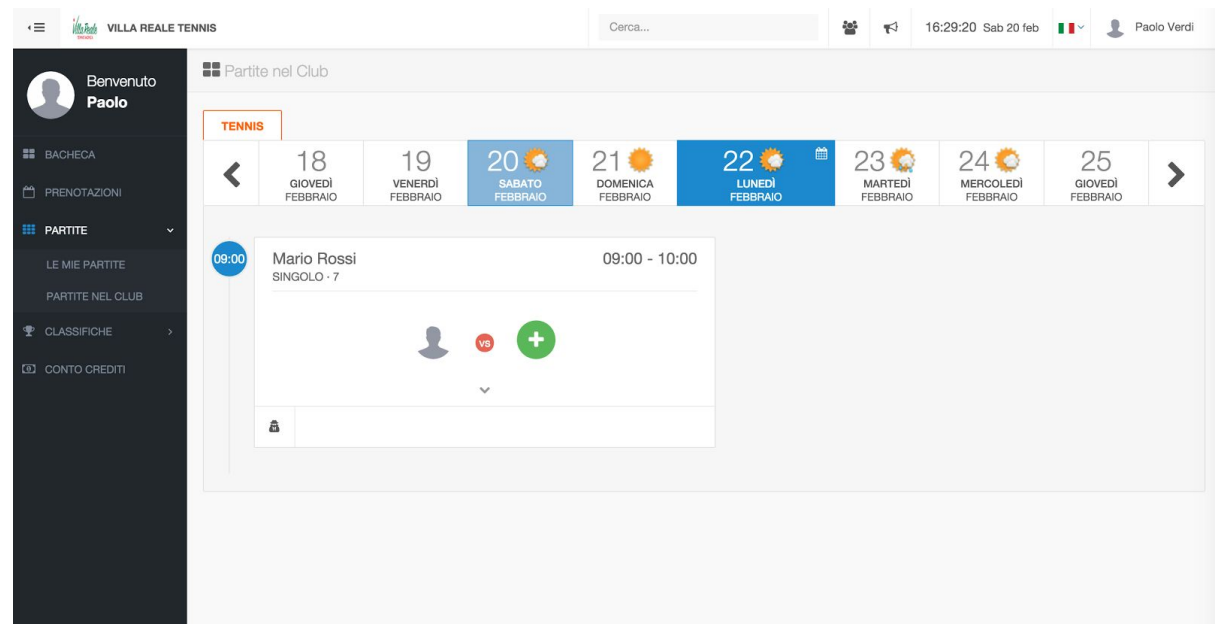

Facendo clic sul bottone verde, vede la seguente finestra:

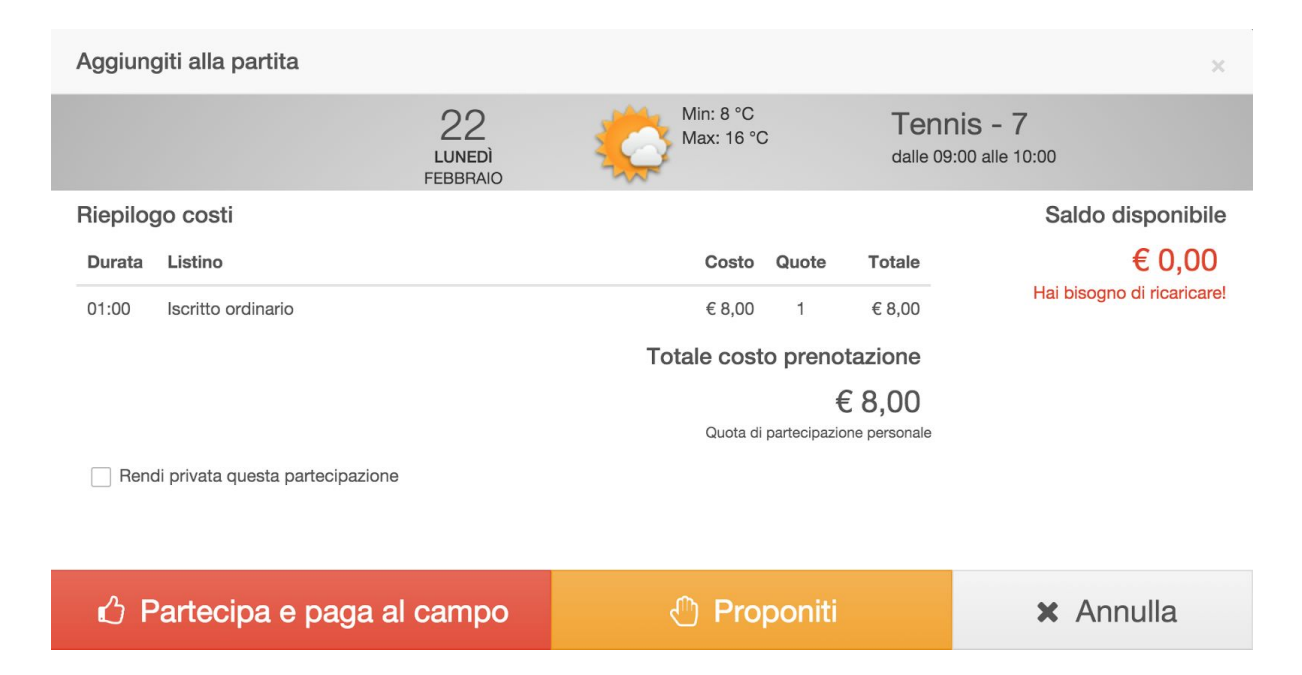

E potrà sia aggiungersi direttamente (bottone rosso) che proporsi (bottone giallo).

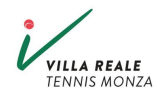

# Conto Crediti

Il conto crediti personale è un salvadanaio virtuale con il quale poter pagare le proprie prenotazioni.

Per ricaricare si può procedere nei seguenti modi:

- Online: tramite Paypal o carta di credito nell'apposita sezione.
- Segreteria: con qualsiasi metodo di pagamento, recandovi in Segreteria, l'operatore potrà effettuare la ricarica per voi.

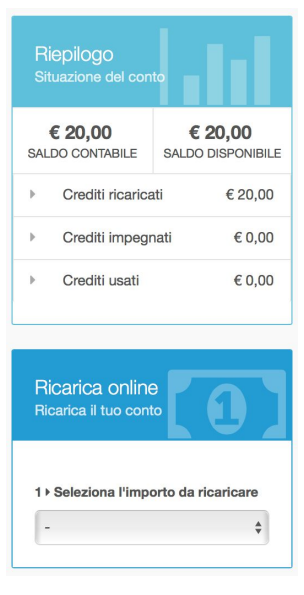

## Aiuto

Per qualsiasi richiesta, fate riferimento alla Segreteria, via email segreteria@villarealetennis.it

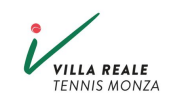